# **Configure SSL Secure Client with Local Authentication on FTD**

### Contents

Introduction Prerequisites Requirements Components Used Background Information Configure Configurations Step 1. Verify Licensing Step 2. Upload Cisco Secure ClientPackage to FMC Step 3. Generate Self-Signed Certificate Step 4. Create Local Realm on FMC Step 5. Configure SSL Cisco Secure Client Verify Troubleshoot

### Introduction

This document describes how to configure Cisco Secure Client (includes Anyconnect) with local authentication on Cisco FTD managed by Cisco FMC.

### Prerequisites

### Requirements

Cisco recommends that you have knowledge of these topics:

- SSL Secure Client configuration through Firepower Management Center (FMC)
- Firepower objects configuration through FMC
- SSL certificates on Firepower

### **Components Used**

The information in this document is based on these software and hardware versions:

- Cisco Firepower Threat Defense (FTD) version 7.0.0 (Build 94)
- Cisco FMC version 7.0.0 (Build 94)
- Cisco Secure Mobility Client 4.10.01075

The information in this document was created from the devices in a specific lab environment. All of the devices used in this document started with a cleared (default) configuration. If your network is live, ensure that you understand the potential impact of any command.

## **Background Information**

In this example, Secure Sockets Layer (SSL) is used to create Virtual Private Network (VPN) between FTD and a Windows 10 client.

From release 7.0.0, FTD managed by FMC supports local authentication for Cisco Secure Clients. This can be defined as either the primary authentication method, or as fallback in case the primary method fails. In this example, local authentication is configured as the primary authentication.

Before this software version Cisco Secure Client local authentication on FTD was only available on Cisco Firepower Device Manager (FDM).

### Configure

### Configurations

#### **Step 1. Verify Licensing**

Before you configure Cisco Secure Client, the FMC must be registered, and be compliant to Smart Licensing Portal. You cannot deploy Cisco Secure Client if FTD does not have a valid Plus, Apex or VPN Only license.

Navigate to **System > Licenses > Smart Licenses** in order to validate the FMC is registered and compliant to Smart Licensing Portal.

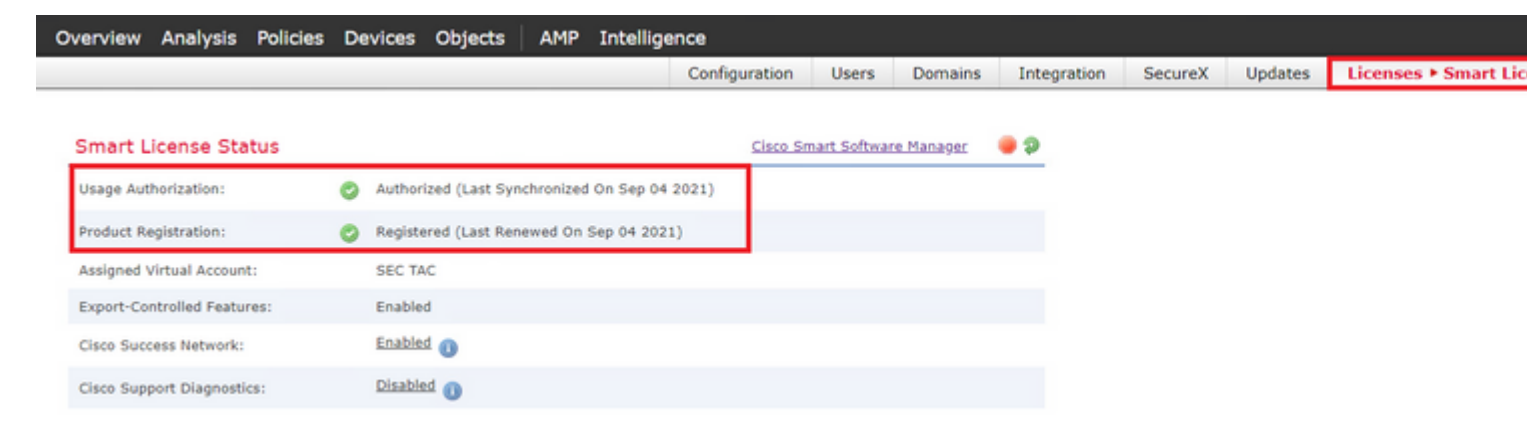

Scroll-down on the same page, on the bottom of the **Smart Licenses** chart you can see the different types of Cisco Secure Client (AnyConnect) licenses available and the devices subscribed to each one. Validate the FTD at hand is registered under any of these categories.

| Smart Licenses                                                                                                    |                | Filter Devices                                                                         |
|----------------------------------------------------------------------------------------------------|----------------|----------------------------------------------------------------------------------------|
| License Type/Device Name                                                                                                    | License Status | Device Type                                                                            |
| Firepower Management Center Virtual (2)                                                                                                    | ٢              |                                                                                        |
| ▷ 💋 Base (2)                                                                                                    | ٥              |                                                                                        |
| ▷ 💋 Malware (2)                                                                                                    | ٥              |                                                                                        |
| ▷ 💋 Threat (2)                                                                                                    | ٥              |                                                                                        |
| > 💋 URL Filtering (2)                                                                                                    | 0              |                                                                                        |
| a 📁 AnyConnect Apex (2)                                                                                                    | ٥              |                                                                                        |
|                                                                                                    |                |                                                                                        |
| ftdv-dperezve<br>192.168.13.8 - Cisco Firepower Threat Defense for VMWare - v6.7.0                                                                                                    | 0              | Cisco Firepower Threat Defense for VMWare                                              |
| ftdv-dperezve<br>192.168.13.8 - Cisco Firepower Threat Defense for VMWare - v6.7.0<br>ftdvha-dperezve (Performance Tier: FTDv50 - Tiered)<br>192.168.13.9 - Cisco Firepower Threat Defense for VMware - v7.0.0                                                                                                    | 0              | Cisco Firepower Threat Defense for VMWare                                              |
| ftdv-dperezve<br>192.168.13.8 - Cisco Firepower Threat Defense for VMWare - v6.7.0<br>ftdvha-dperezve (Performance Tier: FTDvS0 - Tiered)<br>192.168.13.9 - Cisco Firepower Threat Defense for VMware - v7.0.0<br>AnyConnect Plus (0)                                                                                                    | 0              | Cisco Firepower Threat Defense for VMWare<br>Cisco Firepower Threat Defense for VMware |
| ftdv-dperezve         192.168.13.8 - Cisco Firepower Threat Defense for VMWare - v6.7.0         ftdvha-dperezve       (Performance Tier: FTDv50 - Tiered)         192.168.13.9 - Cisco Firepower Threat Defense for VMware - v7.0.0         AnyConnect Plus (0)         AnyConnect VPN Only (0)                                                                      | 0              | Cisco Firepower Threat Defense for VMWare<br>Cisco Firepower Threat Defense for VMware |
| ftdv-dperezve       192.168.13.8 - Cisco Firepower Threat Defense for VMWare - v6.7.0         ftdvha-dperezve       (Performance Tier: FTDvS0 - Tiered)         192.168.13.9 - Cisco Firepower Threat Defense for VMware - v7.0.0         AnyConnect Plus (0)         AnyConnect VPN Only (0)         Note: Container Instances of same blade share feature licenses | 0              | Cisco Firepower Threat Defense for VMWare<br>Cisco Firepower Threat Defense for VMware |

### Step 2. Upload Cisco Secure Client Package to FMC

Download the Cisco Secure Client (AnyConnect) Headend Deployment Package for Windows from <u>cisco.com</u>.

| Application Programming Interface [API] (Windows)<br>anyconnect-win-4.10.01075-vpnapi.zip<br>Advisories                                                   | 21-May-2021 | 141.72 MB |
|----------------------------------------------------------------------------------------------------|-------------|-----------|
| AnyConnect Headend Deployment Package (Windows)<br>anyconnect-win-4.10.01075-webdeploy-k9.pkg<br>Advisories                                               | 21-May-2021 | 77.81 MB  |
| AnyConnect Pre-Deployment Package (Windows 10 ARM64) -<br>includes individual MSI files<br>anyconnect-win-arm64-4.10.01075-predeploy-k9.zip<br>Advisories | 21-May-2021 | 34.78 MB  |
| AnyConnect Headend Deployment Package (Windows 10 ARM64) anyconnect-win-arm64-4.10.01075-webdeploy-k9.pkg Advisories                                      | 21-May-2021 | 44.76 MB  |
| Profile Editor (Windows)<br>tools-anyconnect-win-4.10.01075-profileeditor-k9.msi<br>Advisories                                                            | 21-May-2021 | 10.90 MB  |
| AnyConnect Installer Transforms (Windows)                                                                                                    | 21-May-2021 | 0.05 MB   |

In order to upload the Cisco Secure Client image, navigate to **Objects > Object Management** and choose **Cisco Secure Client File** under the **VPN** category in the table of contents.

| Overview Analysis | Policies Devices | Objects | AMP | Intelligence |
|-------------------|------------------|---------|-----|--------------|
| Object Management | Intrusion Rules  |         |     |              |

#### AnyConnect File

File objects represent files used in configurations, typically for remote access VPN policies. They can contain AnyConnect Client Profile and AnyConnect Client Image files.

| 🐚 IPv6 Prefix List 🔷                    | Name                            | Value |
|-----------------------------------------|---------------------------------|-------|
| 🛞 Route Map                             |                                 |       |
| 4 🛒 Security Intelligence               | No records to display           |       |
| DNS Lists and Feeds                     |                                 |       |
| Network Lists and Feeds                 |                                 |       |
| URL Lists and Feeds                     |                                 |       |
| Sinkhole                                |                                 |       |
| Gas SLA Monitor                         |                                 |       |
| 🚮 Time Range                            |                                 |       |
| 🗃 Time Zone                             |                                 |       |
| 🚓 Tunnel Zone                           |                                 |       |
| ORL .                                   |                                 |       |
| Ş Variable Set                          |                                 |       |
| N VLAN Tag                              |                                 |       |
| A DO VPN                                |                                 |       |
| AnyConnect File                         |                                 |       |
| Certificate Map                         |                                 |       |
| Custom Attribute                        |                                 |       |
| Group Policy                            |                                 |       |
| R INEVI IPSEC Proposal                  |                                 |       |
| M IVEV2 IPres Proposal                  |                                 |       |
| R INEV2 IPSEC Proposal                  |                                 |       |
| M. INCLE LANDA                          |                                 |       |
| Last Joolo on Edday, 2021-00-02 at 12   | AL (0.0 PM from: 10.2 15.0 12.2 |       |
| case logar on Friday, 2021-09-03 at 12: | 40.00 PH Hull 192.100.13.2      |       |

Choose the Add AnyConnect File button. In the Add AnyConnect Secure Client File window assign a name for the object, then choose Browse.. in order to pick the Cisco Secure Client package and finally choose AnyConnect Client Image as the file type in the drop-down menu.

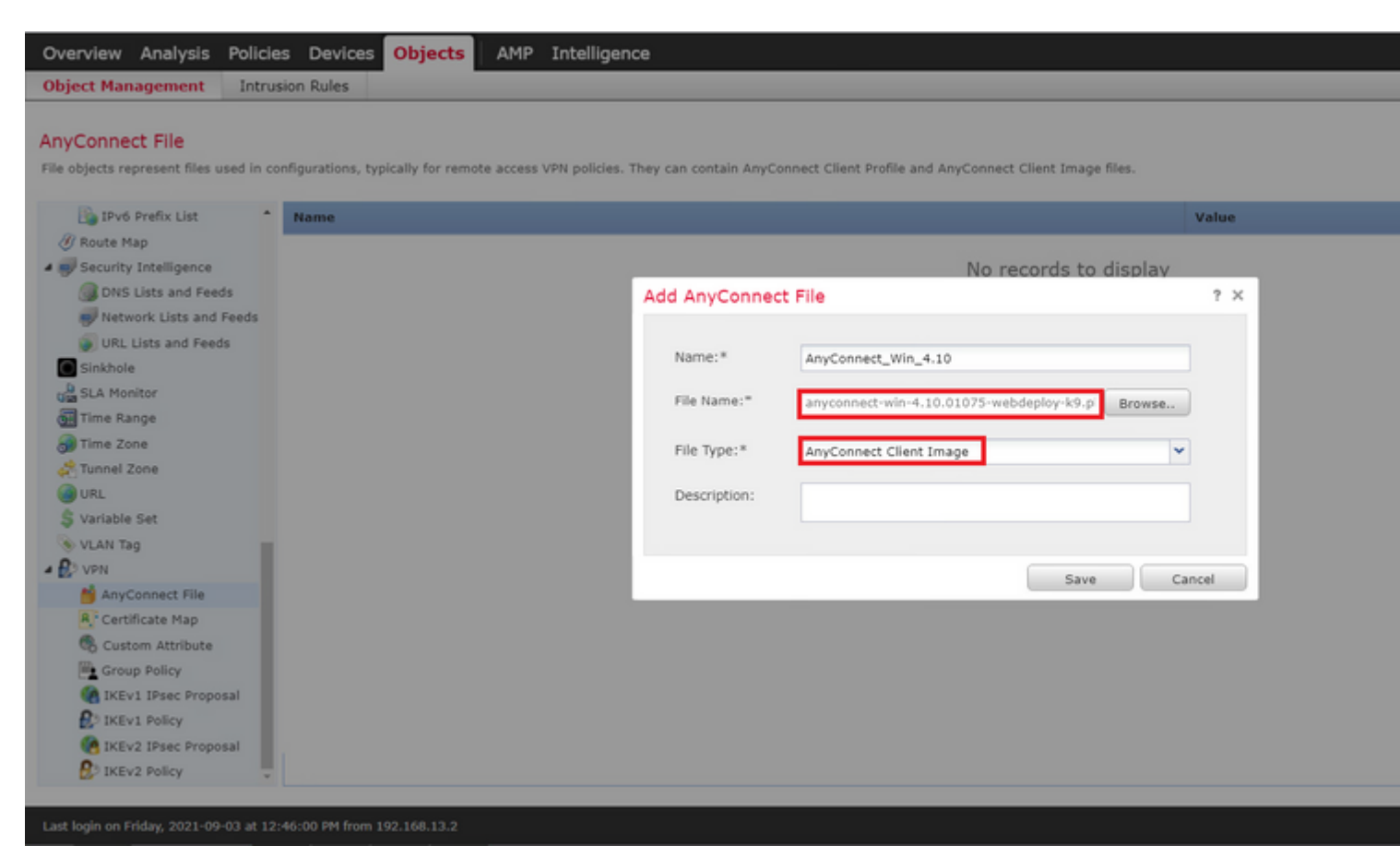

Choose Save button. The object must be added to objects list.

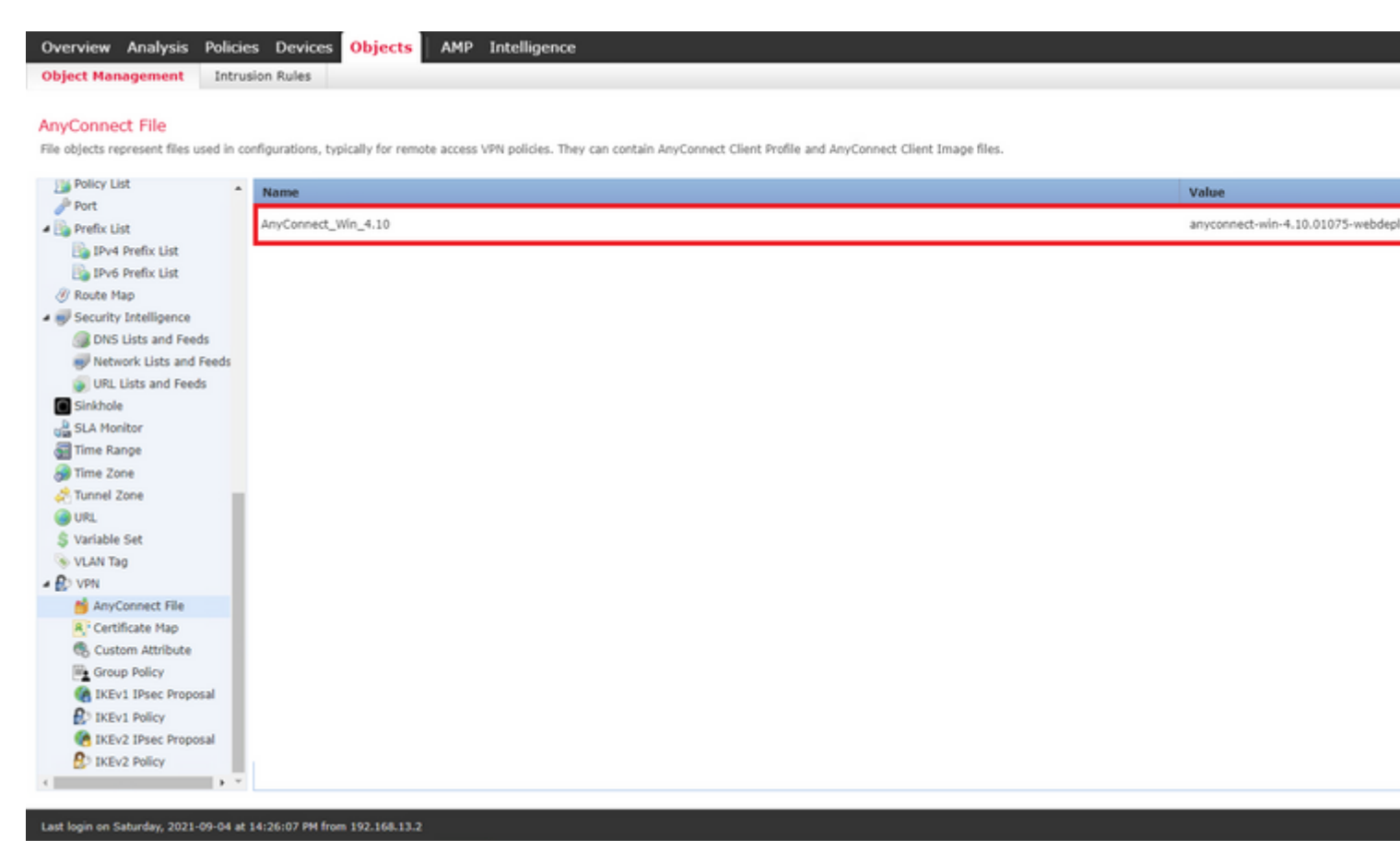

#### Step 3. Generate Self-Signed Certificate

SSL Cisco Secure Client (AnyConnect) requires one valid certificate to be used in the SSL handshake between VPN headend and client.

**Note**: In this example, a self-signed certificate is generated for this purpose. However, besides self-signed certificates, it is possible to upload a certificate signed by either an internal Certificate Authority (CA) or a well-known CA too.

In order to create the self-signed certificate navigate to **Devices > Certificates**.

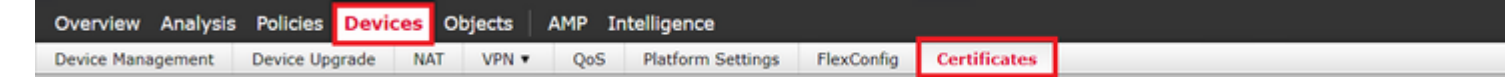

Choose the **Add** button. Then choose the FTD at hand in the **Device** drop-down menu in the **Add New Certificate** window.

| Overview Analysis Policies Devices Objects AMP Intellig             | gence                        |                                          |                              |
|---------------------------------------------------------------------|------------------------------|------------------------------------------|------------------------------|
| Device Management Device Upgrade NAT VPN • QoS Plat                 | form Settings FlexConfig     | Certificates                             |                              |
|                                                                     |                              |                                          |                              |
| Name Domain                                                         | Enrollment Type              | Status                                   |                              |
|                                                                     | N                            | lo certificates Add Certificat           | 96                           |
|                                                                     |                              | io continuoteo <u>riud ocrimitat</u>     |                              |
|                                                                     |                              |                                          |                              |
|                                                                     | Add New Certificate          |                                          | ? ×                          |
|                                                                     | Add a new certificate to the | device using cert enrollment object whic | h is used to generate CA and |
|                                                                     | identify certificate.        |                                          |                              |
|                                                                     | Device*:                     | ftdvha-dperezve                          | •                            |
|                                                                     |                              |                                          |                              |
|                                                                     | Cert Enrollment*:            | Select a certificate entrollment object  | ▼ 0                          |
|                                                                     |                              |                                          |                              |
|                                                                     |                              |                                          | Add Cancel                   |
|                                                                     |                              |                                          |                              |
|                                                                     |                              |                                          |                              |
|                                                                     |                              |                                          |                              |
|                                                                     |                              |                                          |                              |
|                                                                     |                              |                                          |                              |
|                                                                     |                              |                                          |                              |
| Last login on Saturday, 2021-09-04 at 14:26:07 PM from 192.168.13.2 |                              |                                          |                              |

Choose the **Add Cert Enrollment** button (green + symbol) to create a new enrollment object. Now, in the **Add Cert Enrollment** window, assign a name for the object and choose **Self Signed Certificate** in the **Enrollment Type** drop-down menu.

| Device Management Device Hagrade NAT VDN - OoC Platform Settings StarGonfie Contification                                                                                                    |        |
|----------------------------------------------------------------------------------------------------|--------|
| Device Management Device opgrade INAT VPN V Q05 Platform Settings Prexioning Certificates                                                                                                    |        |
| Add Cert Enrollment                                                                                                    | ? ×    |
| Name       SSL_SelfSigned         Description       CA Information Certificate Parameters Key Revocation         Enrollment Type:       Self Signed Certificate         Common Name (CN) is mandatory for self-signed certificate that is used in Remote Access VPN. To common Name (CN, please navigate to 'Certificate Parameters' tab. | figure |
| Allow Overrides                                                                                                    |        |
| Save                                                                                                    | Cancel |

Finally, for self-signed certificates, it is mandatory to have a Common Name (CN). Navigate to **Certificate Parameters** tab in order to define a CN.

| Overview Analysis Policies Devices Objects AMP                      | Intelligence                                         |      |
|---------------------------------------------------------------------|------------------------------------------------------|------|
| Device Management Device Upgrade NAT VPN • QoS                      | Platform Settings FlexConfig Certificates            |      |
|                                                                     | Add Cert Enrollment                                  | ? ×  |
| Name Domain                                                         | Name* SSL_SelfSigned                                 |      |
|                                                                     | Description                                          |      |
|                                                                     | CA Information Certificate Parameters Key Revocation |      |
|                                                                     | Include FQDN: Don't use FQDN in certificate          |      |
|                                                                     | Include Device's IP Address:                         |      |
|                                                                     | Common Name (CN): dperezve.local                     |      |
|                                                                     | Organization Unit (OU):                              |      |
|                                                                     | Organization (O):                                    |      |
|                                                                     | Locality (L):                                        |      |
|                                                                     | State (ST):                                          |      |
|                                                                     | Country Code (C): Comma separated country codes      |      |
|                                                                     | Email (E):                                           |      |
|                                                                     | Include Device's Serial Number                       |      |
|                                                                     |                                                      |      |
|                                                                     | Allew Quarridae                                      |      |
|                                                                     |                                                      |      |
|                                                                     |                                                      |      |
|                                                                     |                                                      |      |
|                                                                     | Save Ca                                              | ncel |
| Last login on Saturday, 2021-09-04 at 14:26:07 PM from 192.168.13.2 |                                                      |      |

Choose **Save** and **Add** buttons. After a couple of seconds, the new certificate must be added to the certificate list.

| Overview Analysis   | Policies De   | evices | Objects | АМР  | Intelligence      |            |              |
|---------------------|---------------|--------|---------|------|-------------------|------------|--------------|
| Device Management   | Device Upgrad | le NA  | T VPN • | QoS  | Platform Settings | FlexConfig | Certificates |
|                     |               |        |         |      |                   |            |              |
| Name                |               |        | Dor     | main | Enrollment        | Туре       | Status       |
| 4 🏾 ftdvha-dperezve |               |        |         |      |                   |            |              |
| SSL_SelfSigned      |               |        | Glo     | bal  | Self-Signer       | d          | O CA LD      |

#### Step 4. Create Local Realm on FMC

The local user database and the respective passwords are stored in a local realm. In order to create the local realm, navigate to **System > Integration > Realms**.

| ¢ | Overview | Analys  | is Poli | cles  | Devices  | Objects    | AMP  | Intelligence |          |               |           |          |                |         |         |      |
|---|----------|---------|---------|-------|----------|------------|------|--------------|----------|---------------|-----------|----------|----------------|---------|---------|------|
|   |          |         |         |       |          |            |      |              |          | Configuration | Users     | Domains  | Integration    | SecureX | Updates | Lice |
|   |          |         |         |       |          |            |      |              |          |               |           |          |                |         |         |      |
|   | Cloud Se | ervices | Real    | lms   | Identity | y Sources  | High | Availability | eStreame | r Host Inp    | ut Client | Smart So | ftware Manager | On-Prem |         |      |
|   | Realm    | ns R    | ealm Se | quenc | es Sy    | nc Results | i    |              |          |               |           |          |                |         |         |      |

Choose the **Add Realm** button. In the **Add New Realm** window, assign a name and choose **LOCAL** option in the **Type** drop-down menu.

| Overview Analysis Policies Devices Objects                        | AMP Int | ellicence                |                  | <b>•</b> × | 1           |
|-------------------------------------------------------------------|---------|--------------------------|------------------|------------|-------------|
|                                                                   |         | add New Realm            |                  | •×         | L           |
|                                                                   |         | Name"                    | Description      |            |             |
| Cloud Services Realms Identity Sources                            | High Av | Type                     |                  |            |             |
| Realms Realm Sequences Sync Results                               |         | LOCAL                    |                  |            |             |
|                                                                   |         | Local User Configuration |                  |            |             |
|                                                                   | -       | New Configuration        |                  |            |             |
|                                                                   |         | Username                 |                  |            |             |
|                                                                   |         |                          |                  |            |             |
|                                                                   |         | Password                 | Confirm Password |            |             |
|                                                                   |         | L                        |                  |            |             |
|                                                                   |         | Add another local user   |                  |            |             |
|                                                                   |         |                          |                  |            |             |
|                                                                   | The     |                          |                  |            | no          |
|                                                                   | THE     |                          |                  |            | <u>ne</u> . |
|                                                                   |         |                          |                  |            |             |
|                                                                   |         |                          |                  |            |             |
|                                                                   |         |                          |                  |            |             |
|                                                                   |         |                          |                  |            |             |
|                                                                   |         |                          |                  |            |             |
|                                                                   |         |                          | ( Count )        | Caus       |             |
| Last login on Friday, 2021-09-03 at 12:46:00 PM from 192.168.13.2 |         |                          | Cancer           | ound       |             |

User accounts and passwords are created in the Local User Configuration section.

**Note**: Passwords must have at least one upper case letter, one lower case letter, one number and one special character.

| Overview Analysis Policies Devices Objects                                    | AMP I   | Add New Realm                                                                             |                  | • ×  | Lie |
|-------------------------------------------------------------------------------|---------|-------------------------------------------------------------------------------------------|------------------|------|-----|
| Cloud Services Realms Identity Sources<br>Realms Realm Sequences Sync Results | High Av | Name"<br>AnyConnect-Local-Auth<br>Type<br>LOCAL                                           | Description      |      |     |
|                                                                               | The     | Local User Configuration   deferezve Username  deferezve Password  Add another local user | Confirm Password | Save | ne. |
| Last login on Friday, 2021-09-03 at 12:46:00 PM from 192.168.13.2             |         |                                                                                           |                  |      |     |

Save changes and new realm must be added to existing realms list.

| Overview Analysis Policies | Devices Objects  | AMP Intelligence  |           |                   |      |                |          |         |             |         |         |
|----------------------------|------------------|-------------------|-----------|-------------------|------|----------------|----------|---------|-------------|---------|---------|
|                            |                  |                   |           |                   |      | Configuration  | Users    | Domains | Integration | SecureX | Updates |
|                            |                  |                   |           |                   |      |                |          |         |             |         |         |
| Cloud Services Realms      | Identity Sources | High Availability | eStreamer | Host Input Client | Smar | rt Software Ma | nager Or | n-Prem  |             |         |         |
| Realms Realm Sequence      | es Sync Results  |                   |           |                   |      |                |          |         |             |         |         |
|                            |                  |                   |           |                   |      |                |          |         |             |         |         |
|                            |                  |                   |           |                   |      |                |          |         |             |         |         |
| Name - Descript            | tion             | Түт               | ю         | Domain            |      | AD Primary     | Domain   |         | 8           | ase DN  |         |
| AnyConnect-Local-Auth      |                  | LO                | CAL       | Global            |      |                |          |         |             |         |         |

#### Step 5. Configure SSL Cisco Secure Client

In order to configure SSL Cisco Secure Client, navigate to **Devices > VPN > Remote Access**.

| Overview Analysis | Policies Devi  | ces O | bjects AMP Intellige | nce |                   |            |              |  |
|-------------------|----------------|-------|----------------------|-----|-------------------|------------|--------------|--|
| Device Management | Device Upgrade | NAT   | VPN ► Remote Access  | QoS | Platform Settings | FlexConfig | Certificates |  |

Choose **Add** button in order to create a new VPN policy. Define a name for the connection profile, select SSL checkbox, and choose the FTD at hand as the targeted device. Everything must be configured in the **Policy Assignent** section in the **Remote Access VPN Policy Wizard**.

| Remote Access VPN Policy Wiza       | ard                                                                           |                                                                                                    |                   |                  | <br>                                                                                                    |
|-------------------------------------|-------------------------------------------------------------------------------|----------------------------------------------------------------------------------------------------|-------------------|------------------|----------------------------------------------------------------------------------------------------|
| Policy Assignment     O     Connect | Ction Profile (Name: *<br>Description:<br>VPN Protocols:<br>Targeted Devices: | AnyConnect 4     SSL_AnyConnect_LocalAuth     SSL I IPsec-IKEv2     Available Devices     Search     ftdv-dperezve     Available Devices | Access & Certific | Selected Devices | Configuration elements to be<br>complete Remote Access VPN i<br>Authentication Server<br>Configure LOCAL or Realm<br>Server Group or SSO to authe<br>clients.<br>AnyConnect Client Package<br>Make sure you have AnyConn<br>for VPN Client downloaded of<br>the relevant Cisco credentials<br>it during the wizard.<br>Device Interface<br>Interfaces should be already of<br>targeted devices so that they<br>as a security zone or interfa<br>enable VPN access. |

Choose **Next** in order to move to the **Connection Profile** configuration. Define a name for the connection profile and choose **AAA Only** as the authentication method. Then, in the **Authentication Server** drop-down menu, choose **LOCAL**, and finally, choose the local realm created in Step 4 in the **Local Realm** drop-down menu.

| Overview Analysis Policies Devices Objects AMP Intelligence                 |                                                                                                    |
|-----------------------------------------------------------------------------|----------------------------------------------------------------------------------------------------|
| Device Management Device Upgrade NAT VPN > Remote Access QoS PI             | atform Settings FlexConfig Certificates                                                                                                    |
| Remote Access VPN Policy Wizard                                             |                                                                                                    |
| Policy Assignment     O     Connection Profile     AnyConnect     4         | Access & Certificate S Summary                                                                                                    |
| Remote User AnyConnect Client                                               | Outside VPN Device Inside Corporate Resou                                                                                                    |
|                                                                             |                                                                                                    |
| Connection Profile:                                                         |                                                                                                    |
| Connection Profiles specify the tunne<br>accomplished and how addresses are | I group policies for a VPN connection. These policies pertain to creating the tunnel itself, how AAA is<br>assigned. They also include user attributes, which are defined in group policies. |
| Connection Profile Name:*                                                   | SSL_AnyConnect_LocalAuth                                                                                                    |
|                                                                             | This name is configured as a connection alias, it can be used to connect to the VPN gateway                                                                                                  |
| Authentication, Authorization & A                                           | Accounting (AAA):                                                                                                    |
| Specify the method of authentication                                        | (AAA, certificates or both), and the AAA servers that will be used for VPN connections.                                                                                                    |
| Authentication Method:                                                      | AAA Only                                                                                                    |
| Authentication Server:*                                                     | LOCAL V (LOCAL or Realm or RADIUS)                                                                                                    |
| Local Realm:*                                                               | AnyConnect-Local-Auth                                                                                                    |
| Authorization Server:                                                       | V (Realm or RADIUS)                                                                                                    |
| Accounting Server:                                                          | (RADIUS)                                                                                                    |
|                                                                             |                                                                                                    |
|                                                                             |                                                                                                    |
|                                                                             |                                                                                                    |

Scroll-down on the same page, then choose the pencil icon in the **IPv4 Address Pool** section in order to define the IP pool used by Cisco Secure Clients.

| Overview Analysis Policies Devices Objects AMP Inte                 | elligence                                       |                                |
|---------------------------------------------------------------------|-------------------------------------------------|--------------------------------|
| Device Management Device Upgrade NAT VPN > Remote Act               | cess QoS Platform Settings FlexConfig Ce        | rtificates                     |
| Remote Access VPN Policy Wizard                                     |                                                 |                                |
| Policy Assignment     O Connection Profile     Any                  | /Connect $>$ (4) Access & Certificate $>$ (5) S | ummary                         |
| Auther                                                              | tication Server:* LOCAL 🗸                       | O • (LOCAL or Realm or RADIUS) |
|                                                                     | Address Pools                                   | ? ×                            |
| Author                                                              | Available IPv4 Pools C                          | Selected IPv4 Pools            |
| Accour                                                              | 🔍 Search                                        | tdv-dperezve-pool              |
| Client Addre<br>Client IP addre                                     | Bry Rdv-dperezve-pool                           | idress                         |
| assignment is                                                       |                                                 |                                |
| Use                                                                 |                                                 |                                |
| 🗹 Use                                                               | Add                                             |                                |
|                                                                     |                                                 |                                |
|                                                                     |                                                 |                                |
| Group Policy                                                        |                                                 |                                |
| A group policy<br>or create a Gr                                    |                                                 | ed. Select                     |
| Group                                                               |                                                 | OK Cancel                      |
|                                                                     |                                                 | OK Californ                    |
|                                                                     |                                                 |                                |
|                                                                     |                                                 |                                |
|                                                                     |                                                 |                                |
|                                                                     |                                                 |                                |
| Last login on Saturday, 2021-09-04 at 14:26:07 PM from 192.168.13.2 |                                                 |                                |

Choose **Next** in order to move to the **AnyConnect** section. Now, choose the Cisco Secure Client image uploaded in Step 2.

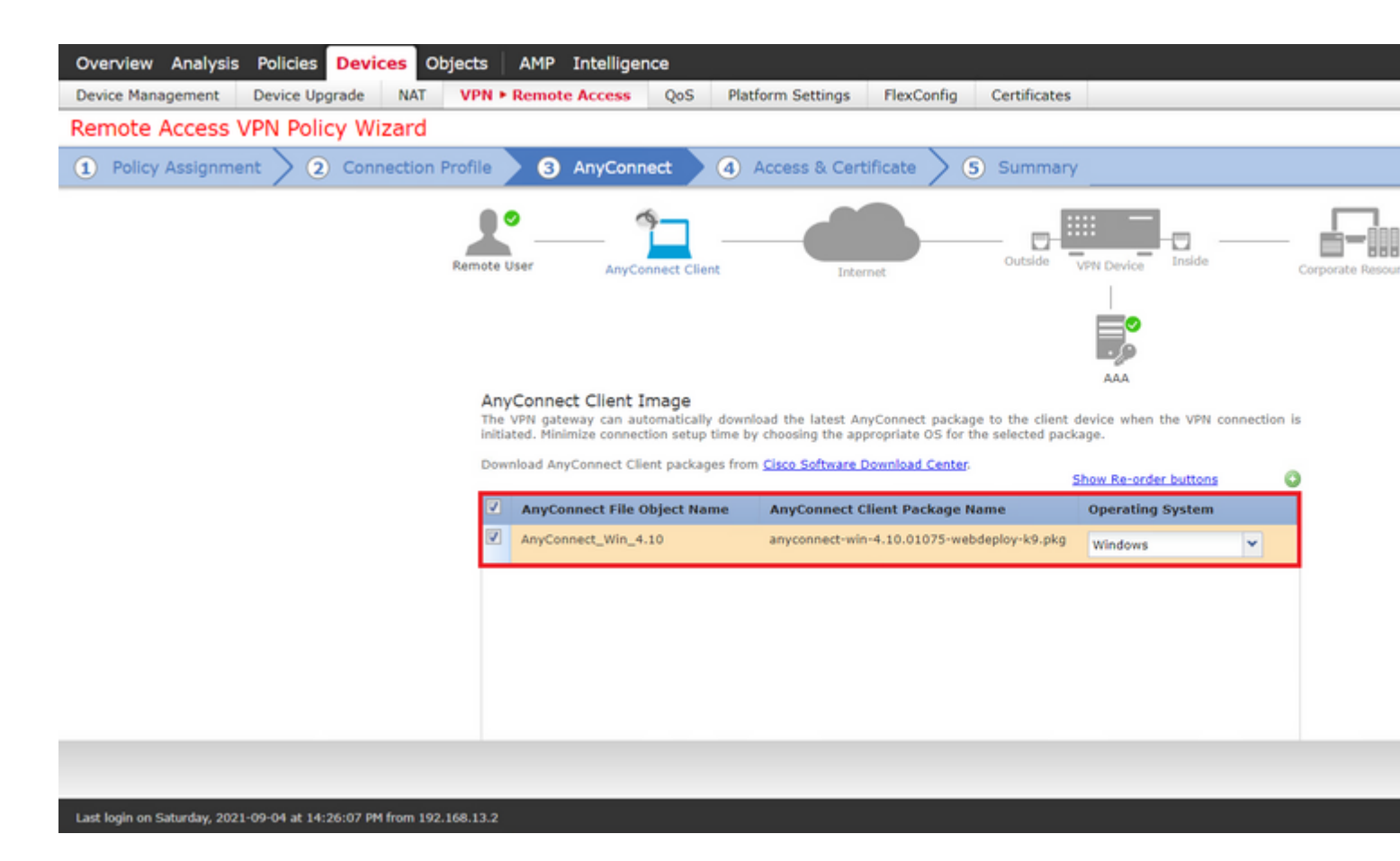

Choose Next in order to move to the Access & Certificate section. In the Interface group/Security Zone drop-down menu, choose the interface where Cisco Secure Client (AnyConnect) needs to be enabled. Then, in the Certificate Enrollment drop-down menu, choose the certificate created in Step 3.

| Overview Analysis Policies Devices Objects AMP Inte          | elligence                                                                              |                                                           |                                             |                |
|--------------------------------------------------------------|----------------------------------------------------------------------------------------|-----------------------------------------------------------|---------------------------------------------|----------------|
| Device Management Device Upgrade NAT VPN > Remote Act        | QoS Platform                                                                           | Settings FlexConfig                                       | Certificates                                |                |
| Remote Access VPN Policy Wizard                              |                                                                                        |                                                           |                                             |                |
| (1) Policy Assignment $>$ (2) Connection Profile $>$ (3) Any | /Connect 🤇 4 Acce                                                                      | ss & Certificate 🔰 🥵                                      | ) Summary                                   |                |
| Remote User                                                  | AnyConnect Client                                                                      | Internet                                                  | Outside VPN Device Inside                   | Corporate Reso |
|                                                              |                                                                                        |                                                           |                                             |                |
| Netwo                                                        | ork Interface for Incomi                                                               | ng VPN Access                                             |                                             |                |
| Select of connect                                            | or create an Interface Group o<br>ions.                                                | r a Security Zone that contain                            | ns the network interfaces users will access | for VPN        |
| Interf                                                       | ace group/Security Zone:*                                                              | VLAN232                                                   | ~ <b>O</b> •                                |                |
|                                                              |                                                                                        | Enable DTLS on member                                     | interfaces                                  |                |
| A 4                                                          | Il the devices must have interf                                                        | aces as part of the Interface G                           | iroup/Security Zone selected.               |                |
|                                                              |                                                                                        |                                                           |                                             |                |
| Device<br>certifica                                          | e Certificates<br>certificate (also called Identity<br>ite which is used to authentica | y certificate) identifies the VPI<br>ate the VPN gateway. | N gateway to the remote access clients. Sel | ect a          |
| Certif                                                       | icate Enrollment:*                                                                     | SSL_SelfSigned                                            | × 0                                         |                |
|                                                              |                                                                                        |                                                           |                                             |                |
|                                                              |                                                                                        |                                                           |                                             |                |
|                                                              |                                                                                        |                                                           |                                             |                |

Finally, choose Next in order to see a summary of the Cisco Secure Client configuration.

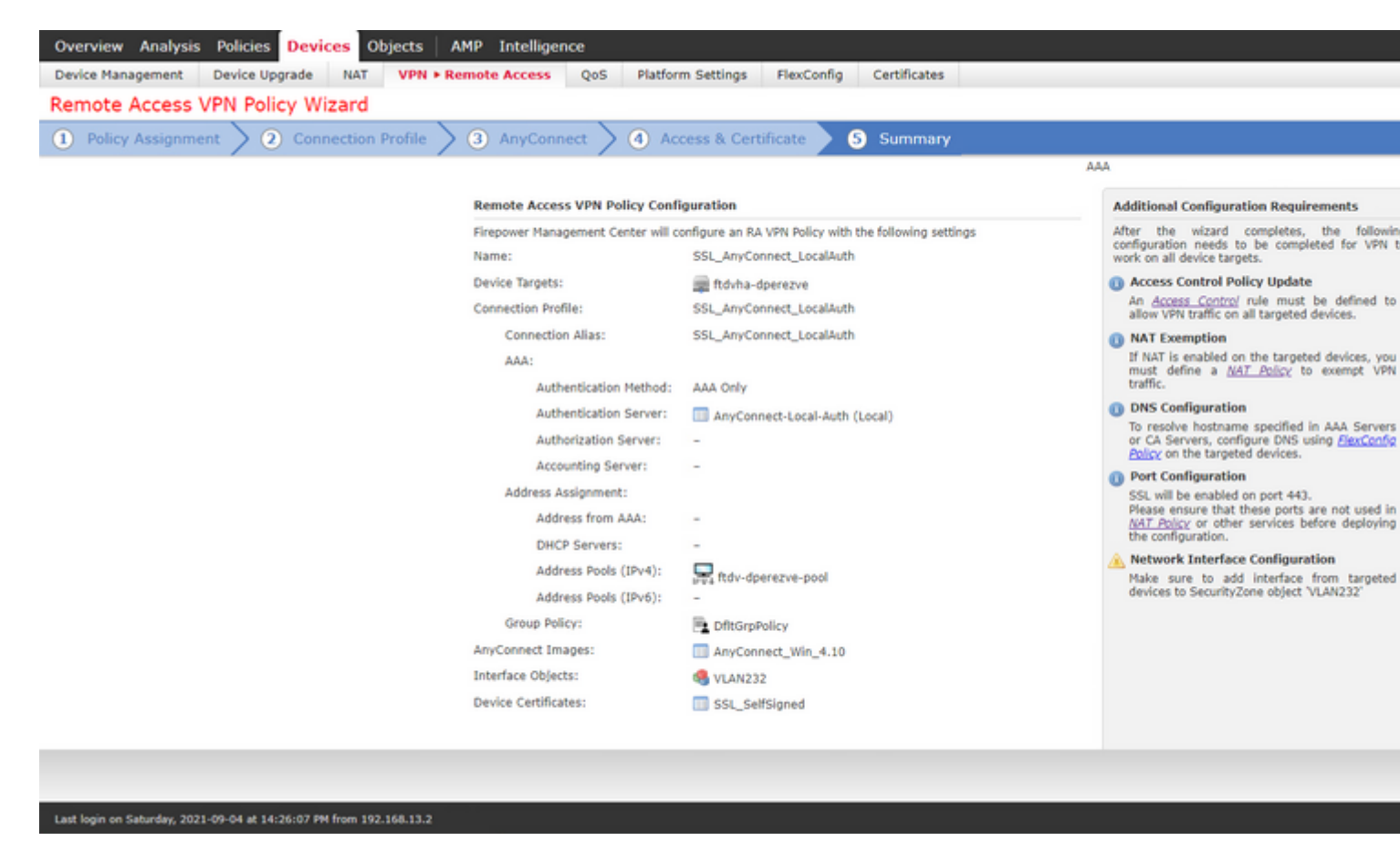

If all the settings are correct, choose Finish and deploy changes to FTD.

|                                                            | Overv | iew | Analysis Policies Devices Objects AMP Intelliger | nce         |                      |      |       |                    |
|------------------------------------------------------------|-------|-----|--------------------------------------------------|-------------|----------------------|------|-------|--------------------|
|                                                            |       |     |                                                  |             |                      |      |       |                    |
|                                                            |       |     |                                                  |             |                      |      |       |                    |
|                                                            | _     |     |                                                  |             |                      |      |       |                    |
| Search using device name, user name, type, group or status |       |     |                                                  |             |                      |      |       |                    |
|                                                            |       |     | Device                                           | Modified by | Inspect Interruption | Туре | Group | Last Deploy Time   |
|                                                            | >     |     | ftdvha-dperezve                                  | dperezve    |                      | FTD  |       | Sep 7, 2021 2:44 P |

### Verify

Once deployment has been successful, initiate a Cisco AnyConnect Secure Mobility Client connection from Windows client to FTD. The username and password used in the authentication prompt must be the same as created in Step 4.

| <u>e</u>     | VPN-                              |
|--------------|-----------------------------------|
|              | Sisco AnyConnect   10.31.124.25 × |
|              | Group: SSL AnyConnect LocalAuth   |
| <b>\$</b> () | Username: dperezve                |
|              | Password: *********               |

Once credentials are approved by FTD, Cisco AnyConnect Secure Mobility Client app must display connected state.

| 🕥 Cisco AnyO | Connect Secure Mobility Client                            |   | _  |          | ×     |
|--------------|-----------------------------------------------------------|---|----|----------|-------|
|              | <b>VPN:</b><br>Connected to 10.31.124.25.<br>10.31.124.25 | ~ | Di | sconnect | t     |
| 00:00:49     |                                                           |   |    | I        | IPv4  |
| Ö Ü          |                                                           |   |    |          | սիսիս |

From FTD you can run **show vpn-sessiondb anyconnect** command in order to display the Cisco Secure Client sessions currently active on the Firewall.

firepower# show vpn-sessiondb anyconnect

Session Type: AnyConnect

```
Username
            : dperezve
                                    Index
                                                : 8
                                    Public IP : 10.31.124.34
Assigned IP : 172.16.13.1
Protocol
           : AnyConnect-Parent SSL-Tunnel DTLS-Tunnel
           : AnyConnect Premium
License
Encryption : AnyConnect-Parent: (1)none SSL-Tunnel: (1)AES-GCM-256 DTLS-Tunnel: (1)AES-GCM-256
            : AnyConnect-Parent: (1)none SSL-Tunnel: (1)SHA384 DTLS-Tunnel: (1)SHA384
Hashing
           : 15756
                                    Bytes Rx : 14606
Bytes Tx
Group Policy : DfltGrpPolicy
Tunnel Group : SSL_AnyConnect_LocalAuth
Login Time : 21:42:33 UTC Tue Sep 7 2021
Duration
           : 0h:00m:30s
Inactivity : 0h:00m:00s
VLAN Mapping : N/A
                                    VLAN
                                                : none
Audt Sess ID : 000000000000006137dcc9
Security Grp : none
                                    Tunnel Zone : 0
```

### Troubleshoot

Run debug webvpn anyconnect 255 command on FTD in order to see SSL connection flow on FTD.

firepower# debug webvpn anyconnect 255

Besides Cisco Secure Client debugs, connection flow can observed with TCP packet captures as well. This is an example of a successful connection, a regular three handshake between Windows client and FTD is completed, followed by a SSL handshake used to agree ciphers.

|   | *Ethernet1            |                    |                               |                     |                                                                           |   |
|---|-----------------------|--------------------|-------------------------------|---------------------|---------------------------------------------------------------------------|---|
|   | File Edit View Go     | Capture Analyze    | Statistics Telephony Wireless | s Tools Help        |                                                                           |   |
|   | 🖌 🖬 🖉 🖲 🗖 🗖           | 80 9 **            | ST & C = Q Q                  | Q 17                |                                                                           |   |
| ï | I in add 10 21 134 20 |                    |                               | •                   |                                                                           |   |
| ĥ | in place subscreeks   |                    | A                             | le suit la          |                                                                           |   |
| 1 |                       |                    |                               |                     |                                                                           |   |
| I | 13 3.331622           | 10.31.124.34       | 10.31.124.25                  | TCP                 | 66 51300 + 443 [SYN] Seq=0 Win=64240 Len=0 MSS=1460 WS=256 SACK_PERM=1    |   |
| I | 14 3.332733           | 10.31.124.25       | 10.31.124.34                  | TCP                 | 60 443 + 51300 [SYN, ALK] Seq+0 ACK+1 HIN+32768 Len+0 PSS+1460            |   |
| ł | 15 3.332833           | 10.31.124.34       | 10.31.124.25                  | TLEP                | 54 51500 + 445 [ALK] Seq=1 ALK=1 W1n=64240 Len=0                          |   |
| I | 10 3.330003           | 10.31.124.34       | 10.31.124.23                  | 10591.2             | 24/ Client Hello                                                          |   |
| I | 17 3.341903           | 10.31.124.25       | 10.31.124.34                  | TI Sul 2            | 1171 Carrier Hello, Cartificate, Carrier Vev Evchance, Carrier Hello Dana |   |
| I | 20 3.341903           | 10 31 134 34       | 10.31.124.34                  | TCP                 | EA 51300 + A43 [ACV] Complet Actually Minef1131 Long                      |   |
| I | 20 5 404078           | 10 31 134 34       | 10 31 124 25                  | TI Sul 3            | 147 Client Vev Evchanne, Channe Cinhan Sner, Encounted Handshake Mersage  |   |
| I | 30 5 496969           | 10.31.124.25       | 10.31.124.34                  | TI Sv1.2            | 105 Change Cipher Sper, Encrypted Handshake Nessage                       |   |
| ł | 31 5.497482           | 18.31.124.34       | 10.31.124.25                  | TI Sv1.2            | 1299 Application Data                                                     | - |
|   | 32 5.498869           | 18.31.124.25       | 10.31.124.34                  | TCP                 | 68 443 + 51308 [ACK] Secult69 Ark=1532 Win=32768 Len=8                    |   |
|   | 33 5,500054           | 10.31.124.25       | 10.31.124.34                  | TL Sv1. 2           | 594 Application Data                                                      |   |
|   | 34 5,500054           | 10.31.124.25       | 10.31.124.34                  | TLSv1.2             | 797 Application Data                                                      |   |
|   | 35 5,500054           | 10.31.124.25       | 10.31.124.34                  | TL5v1.2             | 90 Application Data                                                       |   |
|   | 36 5,500158           | 10.31.124.34       | 10.31.124.25                  | TCP                 | 54 51300 + 443 [ACK] Seg=1532 Ack=2488 Win=64240 Len=0                    |   |
|   | 66 12.255091          | 10.31.124.34       | 10.31.124.25                  | TL5v1.2             | 1524 Application Data                                                     |   |
|   | 67 12.269297          | 10.31.124.25       | 10.31.124.34                  | TCP                 | 60 443 = 51300 [ACK] Seg=2488 Ack=2992 Win=32768 Len=0                    |   |
|   | 68 12.269297          | 10.31.124.25       | 10.31.124.34                  | TCP                 | 60 443 → 51300 [ACK] Seg=2488 Ack=3002 Win=32768 Len=0                    |   |
|   | 69 12.269297          | 10.31.124.25       | 10.31.124.34                  | TLSv1.2             | 594 Application Data                                                      |   |
|   | 70 12.269297          | 10.31.124.25       | 10.31.124.34                  | TLSv1.2             | 1431 Application Data                                                     |   |
|   | 71 12.269297          | 10.31.124.25       | 10.31.124.34                  | TLSv1.2             | 1433 Application Data                                                     |   |
|   | 72 12.269518          | 10.31.124.34       | 10.31.124.25                  | TCP                 | 54 51300 + 443 [ACK] Seq=3002 Ack=5784 Win=64240 Len=0                    |   |
|   | 73 12.278473          | 10.31.124.25       | 10.31.124.34                  | TLSv1.2             | 1514 Application Data                                                     |   |
|   | 74 12.278473          | 10.31.124.25       | 10.31.124.34                  | TLSv1.2             | 1514 Application Data [TCP segment of a reassembled PDU]                  |   |
| L | 75 12.278473          | 10.31.124.25       | 10.31.124.34                  | TLSv1.2             | 1271 Application Data                                                     |   |
| ſ | > Frame 13: 66 byte   | s on wire (528 bit | ts), 66 bytes captured (5     | 28 bits) on i       | interface \Device\NPF_{0C14AC43-8A81-4ACC-A85E-84CFC2FFC8C9}, id 0        |   |
|   | > Ethernet II, Src:   | Where_96:c6:e8 (   | (00:50:56:96:c6:e8), Dst:     | Vitwane_b3:84       | 4:a7 (00:50:56:b3:84:a7)                                                  |   |
|   | > Internet Protocol   | Version 4, Src: 1  | 10.31.124.34, Dst: 10.31.     | 124.25              |                                                                           |   |
|   | > Transmission Cont   | rol Protocol, Src  | Port: 51300, Dst Port: 4      | 43, Seq: 0, 1       | Len: 0                                                                    |   |
| l |                       |                    |                               |                     |                                                                           |   |
| ſ | 0000 00 50 56 b3 84   | 4 a7 00 50 56 96   | c6 e8 08 00 45 00 · PV··      | · · · P V · · · · E |                                                                           |   |
|   | 0010 00 34 70 8f 4    | 0 00 00 05 00 00   | 0a 1f 7c 22 0a 1f 4p.         | #*** : ****  ***    |                                                                           |   |
|   | 0020 7c 19 c8 64 0    | 1 bb 94 5b 21 b4   | 00 00 00 00 80 02  ···d       | [ ]                 |                                                                           |   |
|   | 0030 Ta 10 0c a0 0    | 0 00 02 04 05 54   | 01 03 03 05 01 01             |                     |                                                                           |   |
|   | 0010 04 02            |                    |                               |                     |                                                                           |   |
|   |                       |                    |                               |                     |                                                                           |   |

After protocol handshakes, FTD must validate credentials with information stored in local realm.

Collect DART bundle and contact Cisco TAC for further research.